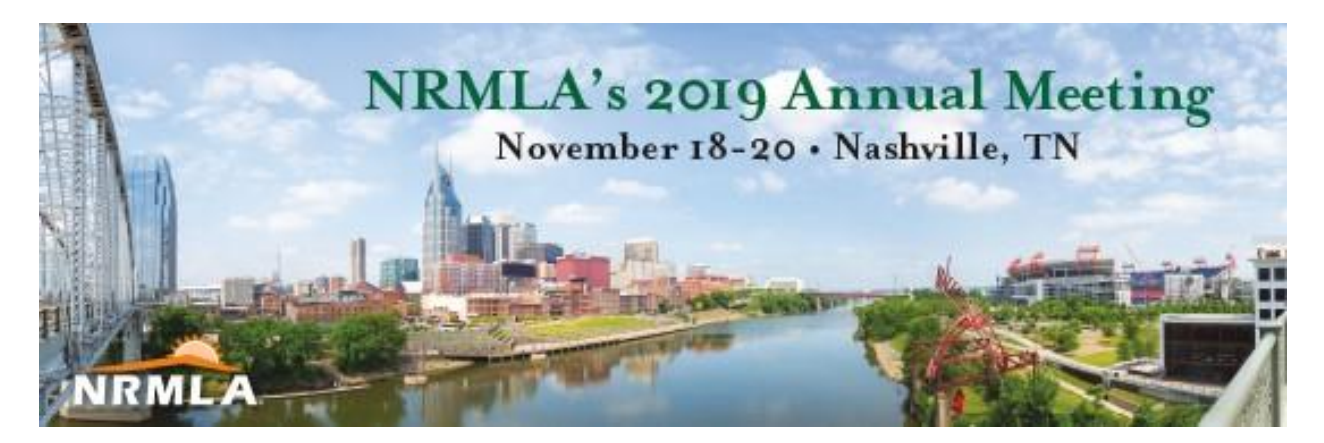

# **Registration Instructions**

1) Go to NRMLAonline.org. Select Events from the menu bar and find the event you wish to register for. Click the orange box labeled as "REGISTER NOW."

## **Upcoming Events**

« Previous Events

November 2019

#### 2019 Annual Meeting & Expo

November 18 @ 9:00 am - November 20 @ 3:30 pm

Omni Nashville, 250 5th Ave S Nashville, <u>TN</u> 37203

Join us for the largest industry gathering of reverse mortgage professionals — the 2019 Annual Meeting & Expo. NRMLA's Annual Meeting offers an intimate forum for business owners,...

FIND OUT MORE » REGISTER NOW

 Enter your username and password. If you are registering a colleague, please enter that person's username and password. If you don't have this information, please contact Darryl Hicks, at <u>dhicks@dworbell.com</u>.

| 🖉 🕒 Edit Event « NRMLA — Wo 🗙 🎦 General Registration Instr | × Events Archive - NRMLA × CLogin ×              | é – O – X |
|------------------------------------------------------------|--------------------------------------------------|-----------|
| ← → C 🔒 https://services.nrmlaonline.org/nrm               | nlassa/f?p=2100:LOGIN_DESKTOP:15987468801907::NO | ☆ 🕫 =     |
| 🗰 Apps   🕹 Getting Started 🛛 Imported From Firef           |                                                  |           |
|                                                            |                                                  |           |
|                                                            |                                                  |           |
|                                                            |                                                  |           |
|                                                            | Password                                         |           |
|                                                            |                                                  |           |
|                                                            | E-math D-manual D                                |           |
|                                                            | Fordor Password /<br>New Customer? Click here    |           |
|                                                            |                                                  |           |
|                                                            |                                                  |           |
|                                                            |                                                  |           |
|                                                            |                                                  |           |
|                                                            |                                                  |           |
|                                                            |                                                  |           |
|                                                            |                                                  |           |
|                                                            |                                                  |           |
|                                                            |                                                  |           |
|                                                            |                                                  |           |
|                                                            |                                                  |           |
|                                                            |                                                  |           |
|                                                            |                                                  |           |
|                                                            |                                                  |           |
|                                                            |                                                  |           |
|                                                            |                                                  |           |
|                                                            |                                                  |           |
|                                                            |                                                  |           |
|                                                            |                                                  |           |
|                                                            |                                                  |           |
|                                                            |                                                  |           |
|                                                            |                                                  |           |
|                                                            |                                                  | 9:52 AM   |

3) Verify your contact information. If anything has changed, please make the necessary changes. While on this page, please provide your departure zip code and let us know how you heard about the conference. Click Continue when you are finished.

| Event Progress                                  |                   |                      |              |
|-------------------------------------------------|-------------------|----------------------|--------------|
|                                                 |                   |                      |              |
|                                                 | Basic Information | Registration Options | Confirmation |
|                                                 |                   |                      |              |
| Badge and Contact Information                   |                   |                      |              |
| Select Another Registrant                       |                   |                      |              |
| Preferred Name on Badge                         |                   |                      |              |
| Jeehan Faiz                                     |                   |                      |              |
| Company Name                                    |                   |                      |              |
| NRMLA                                           |                   |                      |              |
| Title                                           |                   |                      |              |
|                                                 |                   |                      |              |
|                                                 |                   |                      |              |
| View or select registrants on this order.       |                   |                      |              |
| NRMLA                                           |                   |                      |              |
| 1400 16th St NW Ste 420                         |                   |                      |              |
| Washington, DC 20036-2217<br>ifaiz@dworbell.com |                   |                      |              |
| (202) 939-1773                                  |                   |                      |              |
| Select Alternate Contact Information            |                   |                      |              |
|                                                 |                   |                      |              |
|                                                 |                   |                      |              |
| Event Specific Information                      |                   |                      |              |
|                                                 | _                 |                      |              |
| Additional Information                          | n                 |                      |              |
| Please select all that apply:                   |                   |                      |              |
| How did you hear about this co                  | nference?         |                      |              |
| NRMLA Email                                     |                   |                      |              |

4) Select your registration option.

| Registration Options                  |        |
|---------------------------------------|--------|
| Name of Function                      | Amount |
| Annual Meeting & Expo Only            | 695.00 |
| Annual Meeting + CRMP Ethics Workshop | 725.00 |
| CRMP Ethics Workshop Only             | 30.00  |

5) Review your information. If everything looks okay, click **Continue**. If you want to register another person from the same company, click **Register Another Individual**.

Contact and Badge Information for Darryl Hicks

| Print registration details<br>There are currently 1 registran<br>Darryl Hicks<br>1400 16th St NW Ste 420<br>Washington, DC 20036-2217<br>United States of America | ats in this order :      |          |        |             |          | Name: Darryl Hicks<br>Company Name: NRMLA<br>Title: VP of Communications |
|----------------------------------------------------------------------------------------------------|--------------------------|----------|--------|-------------|----------|--------------------------------------------------------------------------|
|                                                                                                    |                          |          |        |             |          |                                                                          |
| Registration Informatio                                                                                                    | on for Darryl Hicks      |          |        |             |          |                                                                          |
|                                                                                                    |                          |          |        |             |          |                                                                          |
| Item                                                                                                    | Day & Time               | Quantity | Price  | Total Price | Currency |                                                                          |
| 2019 Annual Meeting & Expo                                                                                                    |                          |          |        |             |          |                                                                          |
| Annual Meeting & Expo Only                                                                                                    | November 18 - 20, 2019   | 1        | 695.00 | 695.00      | USD      |                                                                          |
|                                                                                                    |                          |          |        |             |          |                                                                          |
| Event Specific Informa                                                                                                    | tion for Darryl Hicks    |          |        |             |          |                                                                          |
| Additional Infor                                                                                                    | rmation                  |          |        |             |          |                                                                          |
| How did you hear abou                                                                                                    | at this conference?:     |          |        |             |          |                                                                          |
| Departure Zip Code:                                                                                                    |                          |          |        |             |          |                                                                          |
|                                                                                                    |                          |          |        |             |          |                                                                          |
|                                                                                                    |                          |          |        |             |          |                                                                          |
| Register Another Individual                                                                                                    | Register for Another Eve | nt Co    | ntinue |             |          |                                                                          |

6) To register a colleague, select the person's name from the drop down menu ("Register on Behalf Of") and then click Register Another. Follow the same steps to register him or her. If the person's name does not appear in the drop down menu, click Register New.

| 🖊 🗅 Edit Event + NRMLA — Wo 🗙 🕐 2016 Eastern Regional Me 🛪 🏠 Event Registration - Confir 🗙 🌔 Association Anywhere - Co 🗙 💭                                                                                                    |                            |
|----------------------------------------------------------------------------------------------------|----------------------------|
| ← → C 🔒 https://services.nrmlaonline.org/nrmlassa/f?p=2100:4010:16420353165538:REGISTERANOTHER:NO:RP:G_WEBREG_SERNO:                                                                                                    | ☆ 🔊 =                      |
| 🔛 Apps 🕘 Getting Started 🛄 Imported From Firef                                                                                                    |                            |
| Registrant This registration order is for                                                                                                    | ×                          |
| You may register others for this event.<br>Fellow Employees •                                                                                                    |                            |
| Select An Employee of - all groups -  View c Register on Behalf of Sarah Aaronson                                                                                                    |                            |
| *Proferred Register Another                                                                                                    |                            |
| OR<br>For those individuals not yet on file<br>Register New                                                                                                    |                            |
| Jwerwalgdwi       Register reduing         (202) 939-17       Select Atter         Please Note: Each registration must be processed sequentially. If you are registering yourself and another registrant OR a group of registrants, you will be prompted to continue with the additional registrations once you complete the process for the first registrant on the order. |                            |
| Continue                                                                                                    |                            |
|                                                                                                    |                            |
| 📀 🥭 🚞 💽 💽 💹 🔺 💽                                                                                                    | ▲ 💭 🌓 10:14 AM<br>3/8/2016 |

7) Final step is to submit payment. You can pay by check or credit card. Once the registration is completed, the person will receive an email confirmation.

| Edit Event « NRMLA - | — W o 🗙 🕒 Association Anywhere - C c 🗙 🕐 🕒 Association Anywhere - S e 🗙 🎦 Shopping Cart Checkout 🛛 🗙 📃 |                       | 2 - C X |
|----------------------|----------------------------------------------------------------------------------------------------|-----------------------|---------|
| ← → C 🔒 http         | s://services.nrmlaonline.org/nrmlassa/f?p=2100:15010:1246858706017::NO:RP,15010::                      |                       | ☆ 🕫 🗉   |
| 👬 Apps 🕘 Getting St  | rted 🗀 Imported From Firef                                                                             |                       |         |
|                      | Shopping Cart Contents                                                                                 |                       |         |
|                      |                                                                                                    |                       |         |
|                      | Item Description                                                                                       | Subtotal 745.00       |         |
|                      |                                                                                                    | 145.00                |         |
|                      |                                                                                                    |                       |         |
|                      |                                                                                                    | Total Amount : 745.00 |         |
|                      |                                                                                                    |                       |         |
|                      | Promotional Code                                                                                       |                       |         |
|                      |                                                                                                    |                       | -       |
|                      | Promotional Code Apply Promotional Code                                                                |                       |         |
|                      |                                                                                                    |                       |         |
|                      |                                                                                                    |                       |         |
|                      | Payment Information                                                                                    |                       | -       |
|                      | Payment Options : - select a payment option -                                                          |                       |         |
|                      |                                                                                                    |                       |         |
|                      |                                                                                                    |                       |         |
|                      |                                                                                                    |                       |         |
|                      |                                                                                                    |                       |         |
|                      |                                                                                                    |                       |         |
|                      |                                                                                                    |                       |         |
|                      |                                                                                                    |                       |         |
|                      |                                                                                                    |                       |         |
|                      |                                                                                                    |                       |         |
|                      |                                                                                                    |                       |         |
|                      |                                                                                                    |                       |         |
|                      |                                                                                                    |                       | 3:22 PM |

### Instructions For New Customers

- 1. If you are a new customer simply click the following <u>link</u> to create an individual profile.
- 2. Once you have created a web profile, NRMLA will confirm your record has been created by emailing you a User ID and Password to the email address provided. At that point you may follow the registration instructions provided above for Existing Customers.
- 3. Please note, if your company is a member, but you don't have a customer record, please follow these steps before you register for a conference. Until NRMLA staff links your customer record to the member firm, the system will treat you as a non-member and you will be charged the non-member rate when registering for a conference.

## Questions?

Please contact Darryl Hicks, at 202-939-1784 or <u>dhicks@dworbell.com</u> with any questions.